# <u>CÓMO DESCARGAR EL PROGRAMA DE</u> <u>ACTUALIZACIÓN Y LA BASE DE DATOS</u>

Por favor, siga estas instrucciones atentamente y en el orden que se le indican.

Si es la primera vez que va actualizar su unidad deberá instalar el driver del cable USB.

# "Importante instale el driver antes de conectar su unidad al ordenador."

Encontrará el driver en el apartado descargas de nuestra web.

Dispositivo: GPS Alerta DT300 (Versión 3)

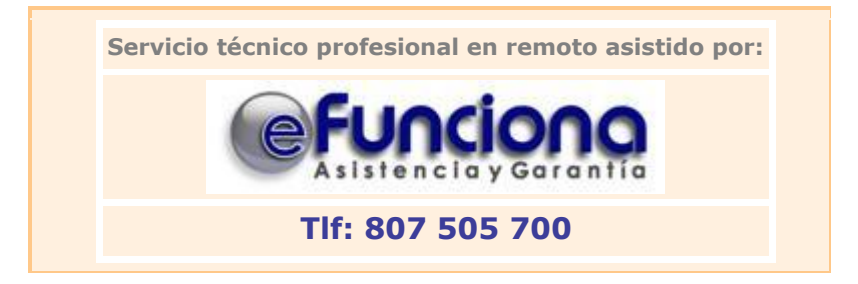

## Darse de alta en la Web de http://www.gpsalerta.com

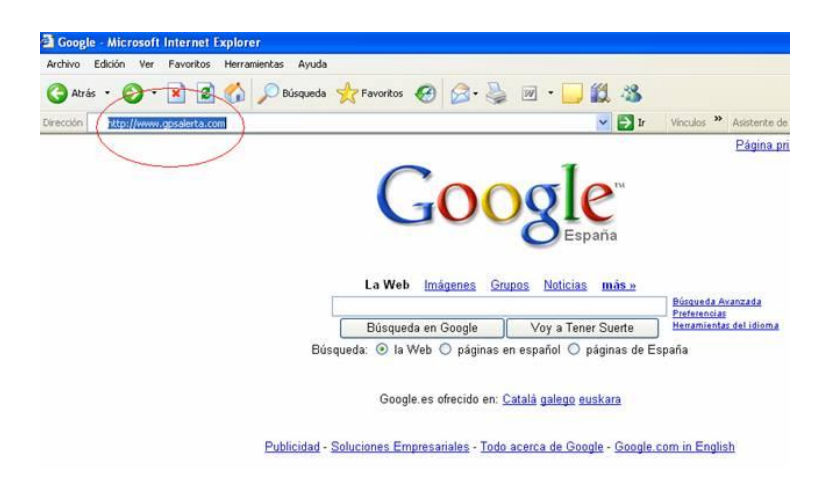

1) Si no se ha registrado como usuario anteriormente, hágalo en este momento. Para ello, pinche en <u>"Ir al formulario de registro"</u> e introduzca todos sus datos. El Nº de

Serie de su GPS se encuentra situado en la parte posterior del aparato, sobre una pegatina y precedido por las siglas S/N. Tendrá este formato DT3122xxxxx.

|                         | Contraseña                                     |                                   |               |                               |         |
|-------------------------|------------------------------------------------|-----------------------------------|---------------|-------------------------------|---------|
|                         |                                                |                                   | ace           | ptar                          |         |
|                         | ¿Ha olvidado s                                 | su contrase                       | ña? Pulse aq  | uí.                           |         |
|                         |                                                |                                   |               |                               |         |
| Entrada e<br>registrart | exclusiva para nuestr<br>te en nuestra web, pu | os usuarios<br>uedes <u>ir al</u> | formulario    | <u>Ei deceas</u><br>de regist | ro y    |
| dar de al               | ta tu cuenta.                                  | -                                 | -             |                               | -       |
| Si tienes               | alguna duda con el p                           | proceso de                        | registro, pue | des consu                     | ltar lo |

| cuenta que:<br>No debe compartir su nomb<br>Nocesitará que la dirección<br>activación de su cuenta ser<br>Aunque los datos postales (<br>obligatorios, le recomendan<br>nuevas ofertas de nuestra o<br>Ningún dato que nos propor                                            | re de usuario y contraseña con nadie.<br>e-Mail tecleada sea correcta. El enlace de<br>é enviado allí.<br>Nombre, Apellidos, Dirección, etc) no son<br>nos rellenarlos para poder recibir informaci<br>compañía.<br>cione será compartido con terceros. | ón sobre                                  |
|----------------------------------------------------------------------------------------------------|----------------------------------------------------------------------------------------------------|-------------------------------------------|
| Nombre de usuario:         Contraseña:         Contraseña (confirmar):         E-Mail:         Número Serie: ???         Nombre:         Apellidos:         Dirección (1):         Dirección (2):         Localidad:         Provincia:         Pais:         Código Postal: |                                                                                                    | S/R: XXXXXXXXXXXXXXXXXXXXXXXXXXXXXXXXXXXX |

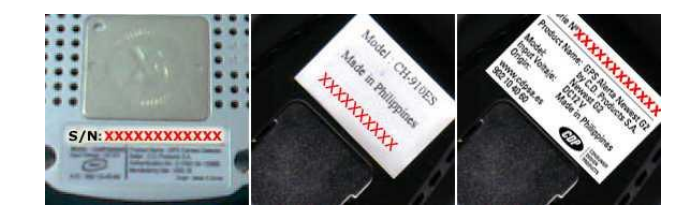

2) Una vez finalizado correctamente el registro de datos, recibirá un correo electrónico en la dirección de e-mail facilitada en el formulario de registro.

- 3) En este correo le pedimos que active su cuenta de usuario en un periodo no superior a 24 horas desde que haya introducido los datos.
- 4) Muy importante recuerde su <u>nombre de usuario</u> igual que lo escribió inicialmente y <u>la contraseña</u> la necesitará para hacer futuras descargas.
- 5) A partir de este momento puede comenzar la "descarga del programa de actualización" de la página web <u>www.gpsalerta.com</u> entrando en el apartado de DESCARGAS. Introduzca su <u>nombre de usuario</u> igual que lo escribió inicialmente, <u>la contraseña</u> y presione el botón ACEPTAR.
- 6) Observará un enlace al programa de actualizaciones y al fichero de datos, así como el número de versión de base de datos que tiene a su disposición (según su tipo de subscripción).

Guarde el programa y el fichero de datos en su escritorio. Presione sobre el botón GUARDAR. Espere hasta que en el cuadro de diálogo haya finalizado la tarea. Cuando haya terminado, podrá leer "Descarga completa", presione entonces sobre el botón "CERRAR"

#### INSTALANDO EL PROGRAMA DE DESCARGAS

Esta operación solo deberá realizarla la primera vez que conecte el GPS al ordenador.

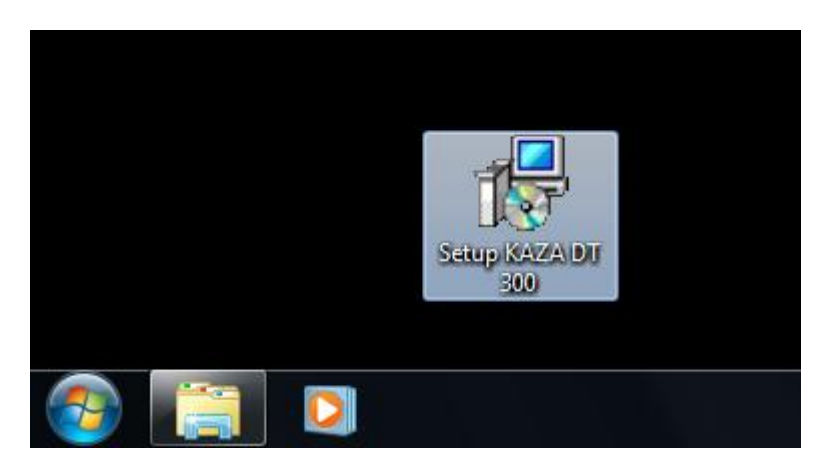

Paso 1: Descargue el driver de la web y guárdelo en su PC, por ejemplo en el escritorio.

Paso 2: Ejecute el driver para descomprimir los ficheros en su ordenador.

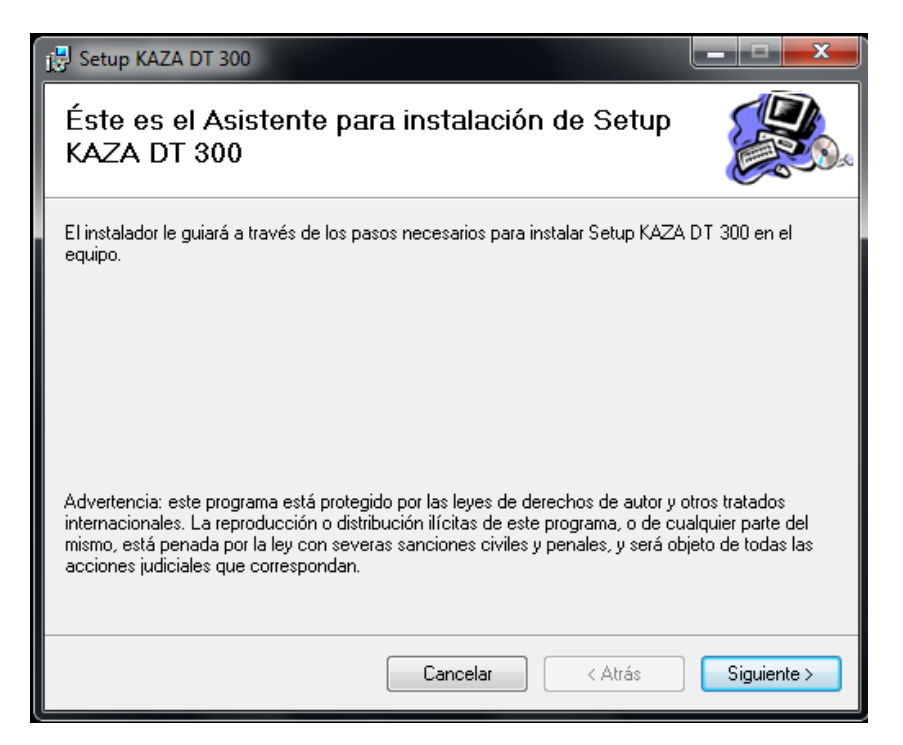

**Paso 3:** Elija la carpeta de destino en donde le guardará el driver y pulse instalar. Se descomprimirá en la carpeta elegida. Recomendamos no cambie esta carpeta.

| 🔁 Setup KAZA DT 300 🛛 📃 🗶                                        |    |
|------------------------------------------------------------------|----|
| Instalando Setup KAZA DT 300                                     | 20 |
| Instalando Setup KAZA DT 300.                                    |    |
| USB-to-serial adapter driver Driver Installer                    | l  |
| Cygnal Integrated Products, Inc.<br>USB-to-serial adapter driver | l  |
| Installation Location: Driver Version 4.16.0.2702                | l  |
| c:\Program Files\Cygnal                                          | l  |
| Change Install Location Install Cancel                           | l  |
|                                                                  |    |
| Cancelar < Atrás Siguiente >                                     | ]  |

| <b>1 aso 4.</b> Espere a que le aparezea la pantana de instalación confecta |
|-----------------------------------------------------------------------------|
|-----------------------------------------------------------------------------|

| 🛃 Setup KAZA DT 300                                                |                                     | <b>– – ×</b>       |
|--------------------------------------------------------------------|-------------------------------------|--------------------|
| Instalando Setup K                                                 | AZA DT 300                          |                    |
| Instalando Setup KAZA DT 300.                                      |                                     |                    |
| 🚜 USB-to-serial adapter                                            | r driver Driver Installer           |                    |
| Cygnal Integrat<br>USB-to-serial ad                                | ted Products, Inc.<br>dapter driver | x                  |
| Installation Location:<br>c:\Program Files\C<br>Change Install Loc | Installation completed succes       | sfully             |
|                                                                    | Cancelar < Atrás                    | ceptar Siguiente > |

Paso 5: De aceptar y Siguiente hasta que le aparezca la siguiente pantalla.

| 😸 Setup KAZA DT 300                        |          |         |        |
|--------------------------------------------|----------|---------|--------|
| Instalación completada                     |          |         |        |
| Setup KAZA DT 300 se ha instalado correcta | amente.  |         |        |
| Haga clic en "Cerrar" para salir.          |          |         |        |
|                                            |          |         |        |
|                                            |          |         |        |
|                                            |          |         |        |
|                                            |          |         |        |
|                                            |          |         |        |
|                                            |          |         |        |
|                                            |          |         |        |
|                                            | Cancelar | < Atrás | Cerrar |

**Paso 6:** Enchufe el dispositivo en el puerto USB y espere a que se instale el GPS.

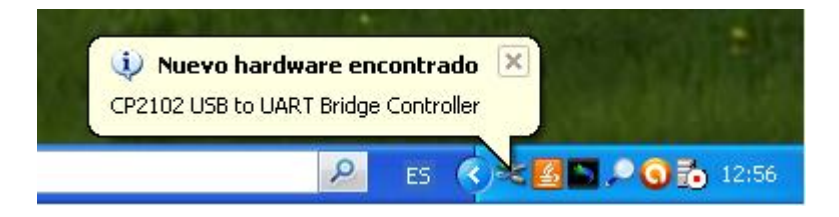

**Paso 7**: Comprobar que el driver se instalo correctamente en un puerto del 1 al 9.

Sobre Mi PC con botón derecho ejecute propiedades, seleccionar pestaña hardware y pulsar botón Administrador de dispositivos.

| Propiedades del sistema 🔹 🕐 🔀                                                                                                    |  |  |  |  |  |
|----------------------------------------------------------------------------------------------------|--|--|--|--|--|
| Restaurar sistema Actualizaciones automáticas Remoto                                                                                                    |  |  |  |  |  |
| General Nombre de equipo Hardware Opciones avanzadas                                                                                                    |  |  |  |  |  |
| CAdministrador de dispositivos                                                                                                    |  |  |  |  |  |
| El Administrador de dispositivos muestra una lista de todos los<br>dispositivos de hardware instalados en su equipo. Puede<br>usarlo para cambiar las propiedades de cualquier dispositivo.                                                                                             |  |  |  |  |  |
| A <u>d</u> ministrador de dispositivos                                                                                                    |  |  |  |  |  |
| Controladores Las firmas de controladores le permiten comprobar que los controladores instalados son compatibles con Windows. Windows Update le permite configurar la forma en que Windows se conecta a Windows Update para buscar controladores. Eirma de controladores Windows Update |  |  |  |  |  |
| Perfiles de hardware                                                                                                    |  |  |  |  |  |
| Los perfiles de hardware le ofrecen una forma de definir y<br>almacenar diferentes configuraciones de hardware.                                                                                                    |  |  |  |  |  |
| Perfiles de hardware                                                                                                    |  |  |  |  |  |
| Aceptar Cancelar Apligar                                                                                                    |  |  |  |  |  |

Abrir Puertos "COM & LPT" y comprobar que esta correcto.

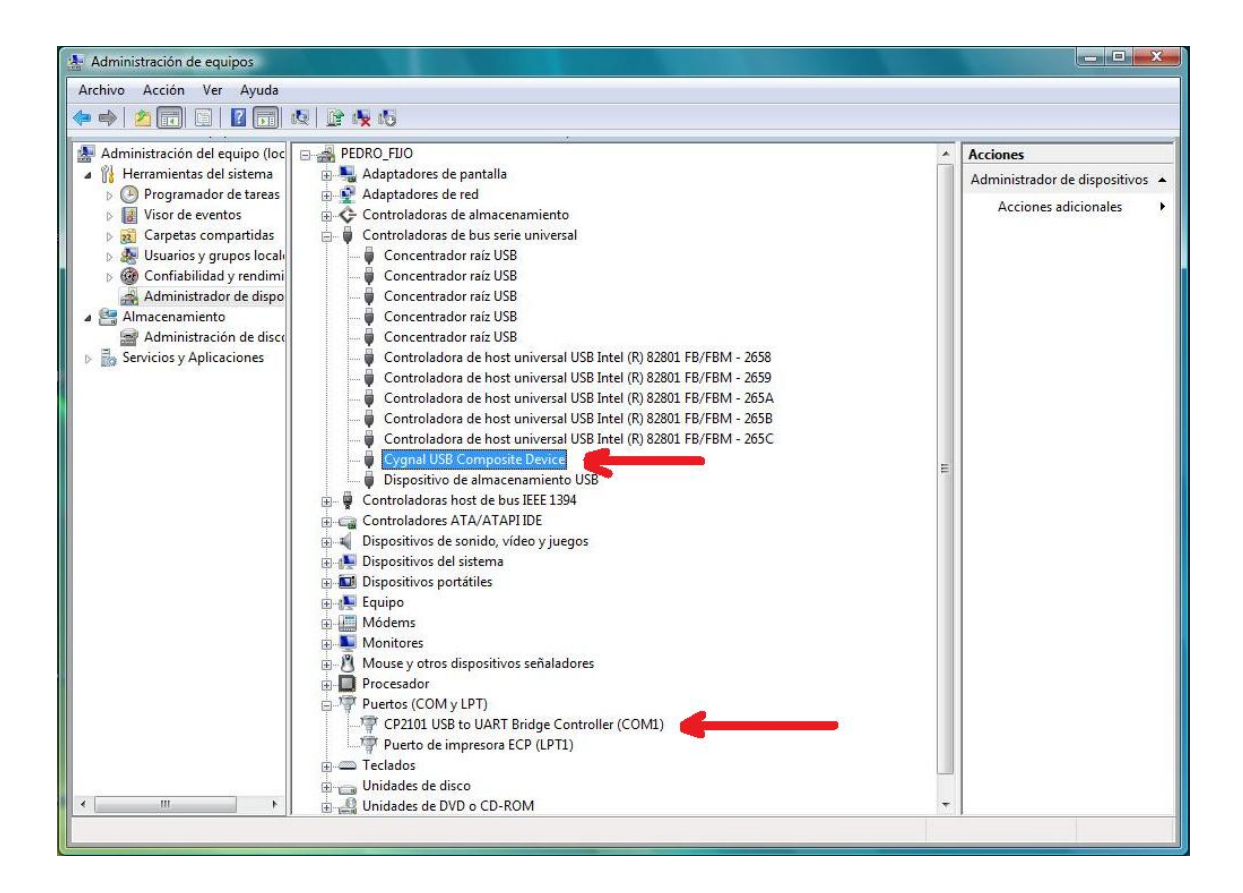

# Actualización del GPS (recuerde deberá haber instalado el driver)

- 1 Conecte el cable de descarga que encontrará en el interior del paquete:
  - a. Un extremo del cable debe conectarse en el GPS. El orificio se encuentra situado en el lateral derecho del aparato.
  - b. El otro extremo del cable deben conectarse en el puerto USB.
  - c. Entre el la página http://www.gpsalerta.com con su login y password

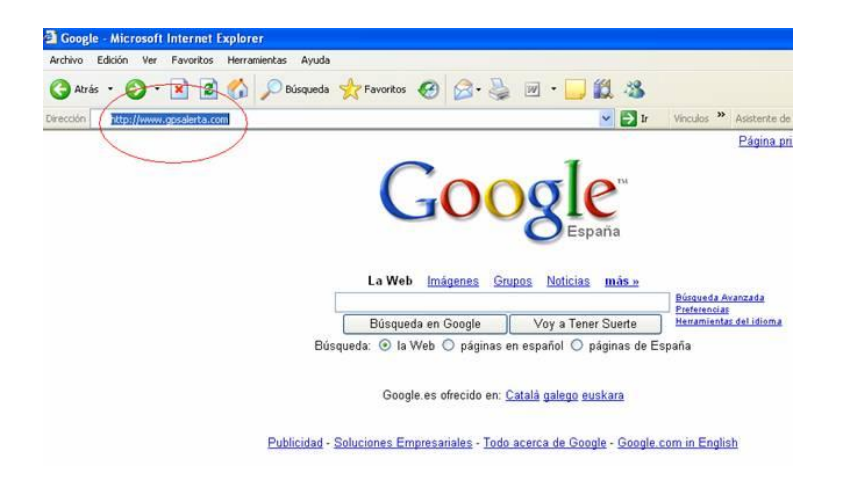

2 Una vez dentro de la página web vaya al apartado de DESCARGAS

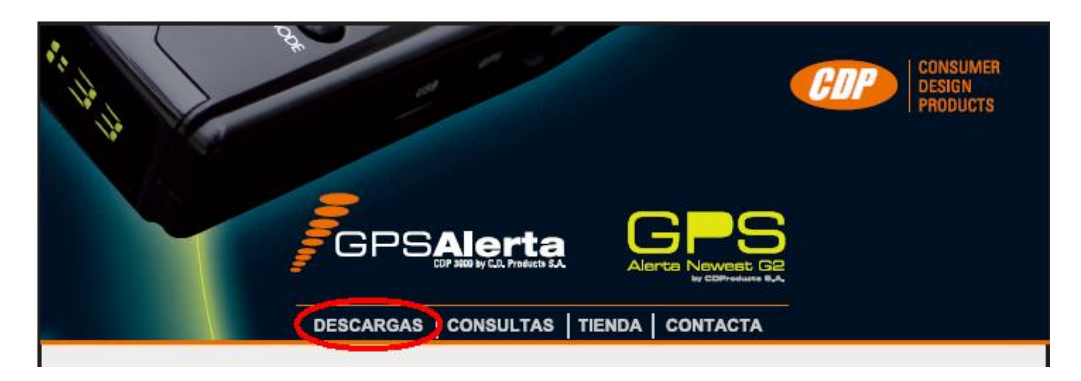

3 Descargue y guarde el fichero de la actualización.

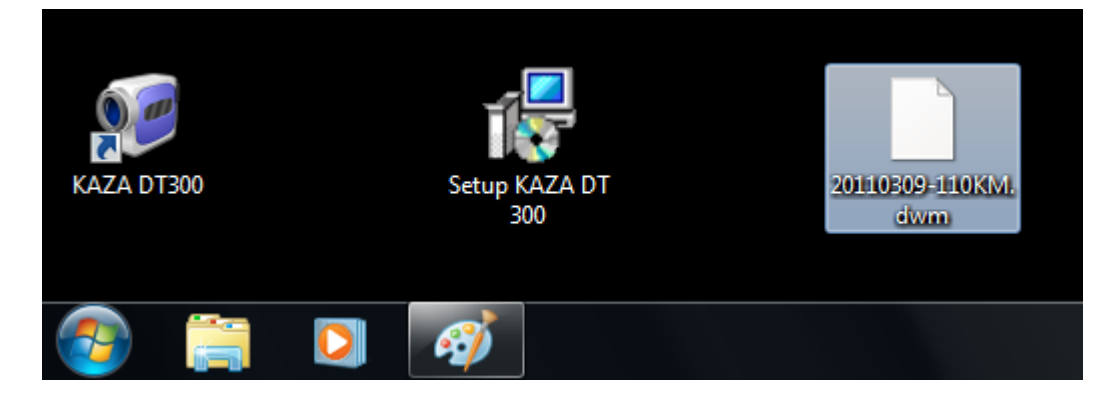

4 Ejecute la aplicación desde el icono del escritorio o el menú "inicio programas"

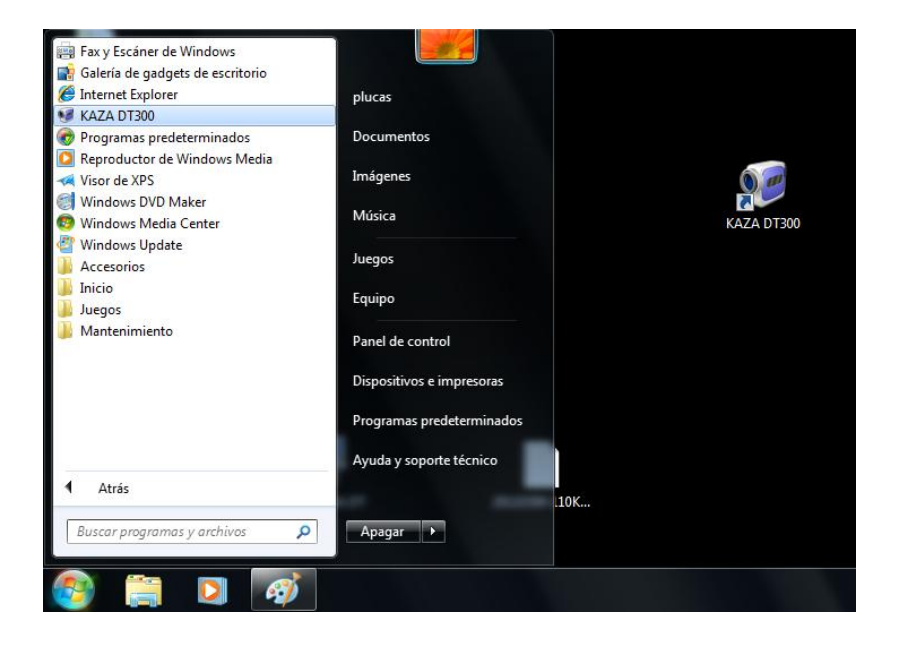

5 Pulse el botón "Connect Device" le deberá aparecer lo siguiente:

| GPS Radar Update Tool                                 |                                                                                                    | L   |
|-------------------------------------------------------|----------------------------------------------------------------------------------------------------|-----|
| Detect                                                | or de <mark>radares móviles</mark> y fijos                                                                                                    |     |
| kc                                                    | Combina tecnología GPS y antena detectora.<br>100% Uso legal.<br>No requiere instalación.<br>Sin falsos avisos.<br>Exclusiva y experimentada Base de Datos.<br>Avanzada tecnología con banda KA acotada. |     |
| Product Info<br>Expire Date of Dat<br>Product ID. NO. | a 00000<br>0000000000000000000000000000000                                                                                                    | ice |
| Select the Update                                     | System prompt                                                                                                    |     |
| File Route:                                           | Connect to the radar successfully, please select the update file !                                                                                                    | e   |
| Progress                                              | Aceptar Cancelar                                                                                                    |     |
|                                                       |                                                                                                    |     |

Pulse aceptar.

;Ojo!

Si aparecen símbolos raros en las cajas de texto o una ventana diciendo "NO USB device found" siga las instrucciones de resolución de problemas con el driver explicadas al final de esta guía.

|                     | 6     | ()             |
|---------------------|-------|----------------|
| expire date of data | Lines |                |
|                     |       | Connect Device |
| Product ID. NO.     | X0000 |                |

6 Selecciones el fichero de actualización que se descargo antes pulsando el botón "Select File" y después de seleccionarlo pulse "Abrir"

| GPS Rad           | ar Update Tool                                                                             |                                                                                                    |
|-------------------|--------------------------------------------------------------------------------------------|----------------------------------------------------------------------------------------------------|
|                   | Detector de <mark>radares</mark> m                                                         | <mark>tóviles</mark> y fijos                                                                                    |
|                   | kozo                                                                                       | ibina tecnología GPS y antena detectora.<br><mark>% Uso legal.</mark><br>equiere instalación.<br>falsos avisos. |
|                   | Exclu                                                                                      | usiva y experimentada Base de Datos.                                                                            |
|                   | Abrir<br>Buscaren:  Buscaren:                                                              | ×?<br>- ⇔ ≞ ≝ ⊞-                                                                                                |
|                   | Pablo                                                                                      |                                                                                                    |
| Product<br>Expire | temp     template_27840_2ag0ma40l02648XulA31     20101001_1010.dvm     pDesarrolloALLinONE | avice                                                                                                    |
| Produc            | <                                                                                          |                                                                                                    |
| Select            | Nombre: 20101001_1010.dwm                                                                  | Abrir                                                                                                    |
| Fil               | Tipo: (update file) *.dwm                                                                  | ✓ Cancelar ile                                                                                                  |
| Progres           |                                                                                            |                                                                                                    |
|                   |                                                                                            |                                                                                                    |

7) Ahora pulse "Start Update" y espere a que en la pantalla salga el aviso de proceso completado.

| GPS Radar Update Tool                                    | de radares móviles y fijos                                                                                                    | × |  |  |
|----------------------------------------------------------|----------------------------------------------------------------------------------------------------|---|--|--|
| ko                                                       | Combina tecnología GPS y antena detectora.<br>100% Uso legat.<br>No requiere instalación.<br>Sin falsos avisos.<br>Exclusiva y experimentada Base de Datos.<br>Avanzada tecnología con banda KA acotada. |   |  |  |
| Product Info. Up<br>Expire Date of Da<br>Product ID. NO. | date program101018 Congretulations, you have updated successfully! Aceptar Connect Device                                                                                                    |   |  |  |
| -Select the Update File<br>File Route:                   | C:\Documents and Settings\plucas\Escri                                                                                                    |   |  |  |
| Progress                                                 |                                                                                                    |   |  |  |
| Sta                                                      | rt Update Exit                                                                                                    |   |  |  |

### SOLUCION A POSIBLES PROBLEMAS CON EL DRIVER

Si al ejecutar el actualizador nos saliera la ventana

| System promp    | t 🔀      |
|-----------------|----------|
| No USB Device f | ounded£i |
| Aceptar         | Cancelar |

O cuando damos al botón "Connect Device" nos aparecieran símbolos extraños.

| Expire date of data | ****      |                |
|---------------------|-----------|----------------|
|                     |           | Connect Device |
| roduct ID. NO.      | ****X0000 |                |

#### **Comprobar lo siguiente:**

Si el driver no se instaló en un puerto del COM1 al COM9 el programa de actualizaciones no funcionara.

Si aun estando en un puerto del COM1 al COM9 no funciona cámbielo al COM1, COM2 o COM3 y vuelva a probar.

Siga el paso 7 de nuevo y cuando le aparezca la ventana de administrador de dispositivos pulse sobre "CP2101 USB UART Bridge Controler".

| Al abrirse la ventana seleccion | e en Bits por | segundo | "115200". |
|---------------------------------|---------------|---------|-----------|
|---------------------------------|---------------|---------|-----------|

| Propiedades de CP2101 USB to UART Bridge Contro                                                                                                    | ller (COM3) ? 🔀 |
|----------------------------------------------------------------------------------------------------|-----------------|
| General Configuración de puerto Controlador Detalles                                                                                                    |                 |
| Bits por segundo:       115200         Bits de gatos:       8         Paridad:       Ninguno         Bits de parada:       1         Control de filió:       Ninguno |                 |
| Opciones <u>a</u> vanzadas Pestaurar valores pred                                                                                                    | leterminados    |
| Ac                                                                                                    | eptar Cancelar  |

Pulse opciones avanzadas y elija el puerto COM2, COM3, etc.

| Configuracion avanzada de COM3                                                                                                    |                          |                        |              |                             |
|----------------------------------------------------------------------------------------------------|--------------------------|------------------------|--------------|-----------------------------|
| Seleccione un valor menor para corregir problemas en la conexión.<br>Seleccione un valor mayor para mejorar el rendimiento.<br>Búfer de Bajo (1)<br>Búfer de Bajo (1)<br>transmisión: | - <b>P</b><br>- <b>P</b> | Alto (14)<br>Alto (16) | (14)<br>(16) | Cancelar<br>Predeterminadas |

Salga dando Aceptar a todo.

Desenchufe el GPS del puerto del ordenador y vuélvalo a enchufarlo.